## 識学クラウド ソシキサーベイクイックマニュアル

識学クラウドにログイン

| ¢.              | 3                     |
|-----------------|-----------------------|
| メールアドレスorログインID |                       |
| バスワード           |                       |
| パスワードを入力        | ۲                     |
| □ 自動ログインを有効にする  |                       |
| ログイ             | ンする                   |
| パスワードの新規設定・忘れ   | れてしまった方は <u>こちら</u> へ |
| G Continue      | with Google           |
| G Continue      | with Google           |

URL: <u>https://shikigaku-cloud.com</u> メールアドレスorログインID:ご自身のメールアドレスorログインID パスワード:管理者様にご確認ください

ソシキサーベイの受検方法

1. 「識学サーベイ」>「ソシキサーベイを受検」をクリック

※ログイン後、識学サーベイのメニューが何も表示されていない場合は、管理者様までお問い合わせください。

| ホーム / <sup>識学サーベイ</sup><br><b>識学サーベイ</b> |            |                                |
|------------------------------------------|------------|--------------------------------|
| メニュー<br>レ<br>ソシキサーベイを受検                  | 新卒用サーベイを受検 | Respond Organization<br>Survey |

2.回答するサーベイをクリックして回答開始

| ソシキサーベ | イを受検 |                                    |      |   |
|--------|------|------------------------------------|------|---|
|        |      | <b>回答期限</b><br>2024/07/09(火) 17:00 | あと7日 | , |

3. 選択肢より回答をクリック(間違えてクリックしてしまった場合、左下の「戻る」ボタンで戻って回答可能)

| 進捗状況                                                                                                    | 7/78 問 |
|----------------------------------------------------------------------------------------------------|--------|
| 7間日<br>現在のお動め先での入社方法について教えてください。\<br>(Please tall us the method of application to your surget company, ) |        |
| (Prease ten us the mention of application to your current company. ) 新卒入社 (New graduate application)     |        |
| → 中途入社(2社目)Mid-career application (second company)                                                       |        |
| ✓ 中途入社(3社目) Mid-career application (third company)                                                       |        |
| ✓ 中途入社(4社目) Mid-career application (fourth company)                                                      |        |
| ✓ 中途入社(5社目以上) Mid-career application (fifth company)                                                     |        |
| 戻る                                                                                                    |        |

4. 最後まで回答したら、「提出する」をクリックし、回答完了(提出後は修正できません)

| 進捗状況                                                                                                    |
|----------------------------------------------------------------------------------------------------|
| 78間目<br>自分の責任範囲でなくても、他部署の人が困っていれば、自主的に助けるべきである\<br>(One should voluntarily help people from other departments even if it is not part of one''s response |
| 本当に提出してもよろしいですか?※再提出はできません                                                                                                    |
| キャンセル 提出する                                                                                                    |
| ✓ そう思う(Agree)                                                                                                    |
| ✓ 非常にそう思う(Strongly agree)                                                                                                    |

5. 回答完了

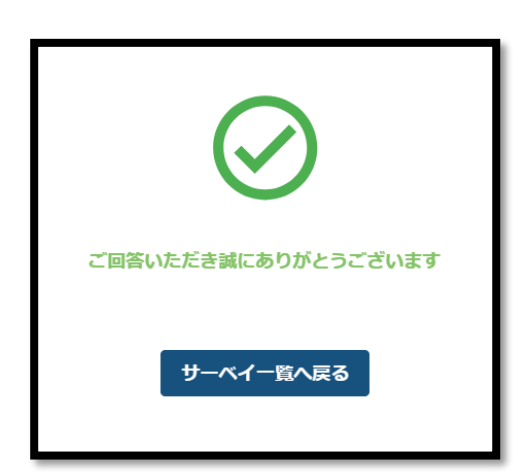